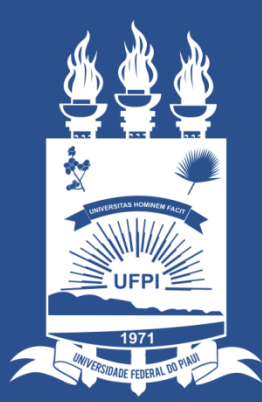

### UNIVERSIDADE FEDERAL DO PIAUÍ

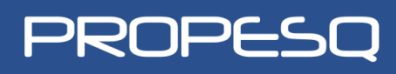

Pró-Reitoria de Pesquisa NTI NÚCLEO DE TECNOLOGIA DA INFORMAÇÃO

# MÓDULO DE PESQUISA SIGAA

WWW.SIGAA.UFPI.BR

# **RELATÓRIO FINAL**

### Acessar Portal do Discente

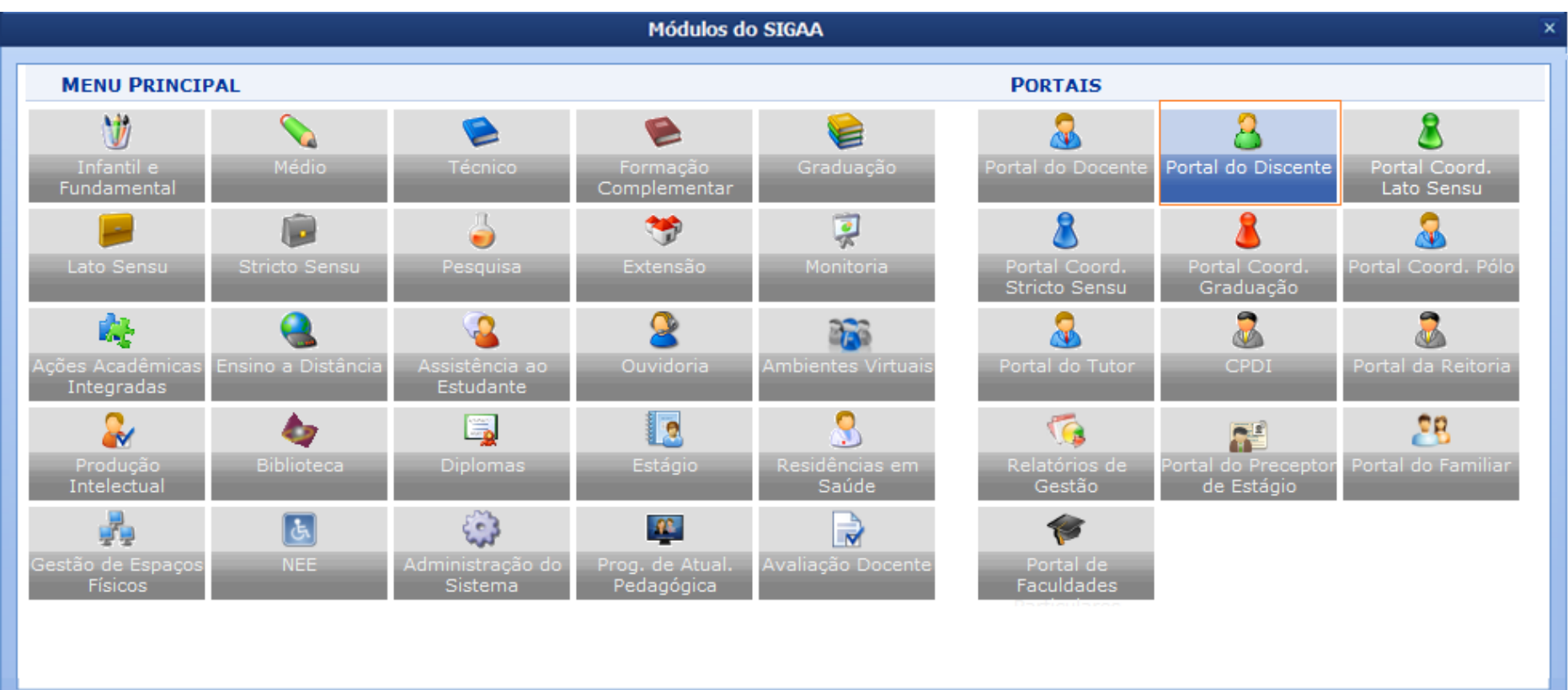

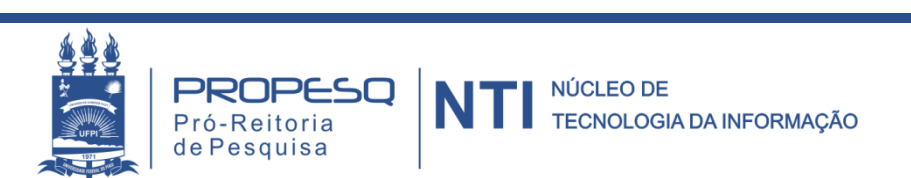

### Selecionar Enviar Relatório Final em

### SIGAA > PORTAL DO DISCENTE > PESQUISA > RELATÓRIOS DE INICIAÇÃO CIENTÍFICA > RELATÓRIOS FINAIS > ENVIAR

| 😂 Ensino 🛛 🚓 Atividades                         | 🍦 Pesquisa 谋 Monitoria 📑 Biblioteca 🚺 Estágio 🐃 Ambientes Virtuais 🏼 🖓 Outros |                         |
|-------------------------------------------------|-------------------------------------------------------------------------------|-------------------------|
| Regras das Atividade                            | Plano de Trabalho ma Norma 177/2012                                           | Mensagens 💂             |
| Sobre as atividades comp                        | Relatórios de Iniciação Científica 🔸 🛛 Relatórios Parciais 🔸                  | Atualizar Esta o Dorfil |
| De acordo com a Norma 1<br>DAS ATIVIDADES COMPL | Congresso de Iniciação Científica 🔸 Relatórios Finais 🔸 Enviar                | Atualizar roto e Perli  |
| Art. 92 As Atividades Com                       | plementares de Graduação, a serem desenvolvidas durante o Consultar           | Meus Dados Pessoais     |
| formação, constituem um (                       | conjunto de estratégias didático-pedagógicas que permitem, no 🧉 💷 🥁 Todos     |                         |
|                                                 |                                                                               |                         |

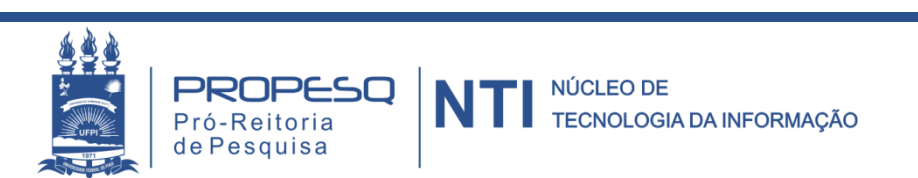

## Selecionar o plano de trabalho para envio do relatório

PORTAL DO DISCENTE > ENVIO DE RELATÓRIO FINAL DE INICIAÇÃO À PESQUISA

#### Bem-vindo ao envio de relatórios finais.

Abaixo estão listados os seus planos de trabalho em andamento. Clique na seta para acessar o formulário de envio do relatório final para o plano de trabalho escolhido.

### 🚱: Enviar Relatório

| MEUS PLANOS DE TRABALHO              |            |      |            |                      |   |
|--------------------------------------|------------|------|------------|----------------------|---|
| Título                               | Orientador | Cota | Modalidade | Relatório submetido? |   |
| TÍTULO DO PLANO DE TRABALHO          |            |      |            | Não                  |   |
| PROJETO CÓD. PROJETO                 | DOCENTE    | COTA | MODALIDADE | Nao                  | S |
| 1 plano(s) de trabalho encontrado(s) |            |      |            |                      |   |

 Após enviar, o relatório passar a ter status submetido = "Sim" e não será permitido reenvio

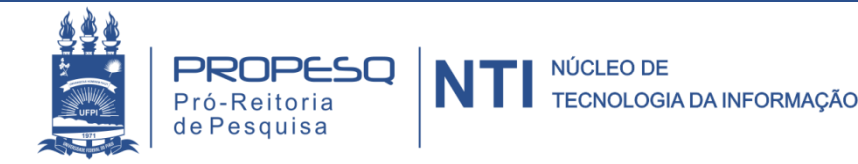

### Preencher dados, anexar e clicar em Gravar e Enviar

PORTAL DO DISCENTE > RELATÓRIO FINAL DE INICIAÇÃO CIENTÍFICA

Bem-vindo ao Cadastro de Relatório Final de Iniciação à Pesquisa.

Qual a diferença entre Apenas Gravar e Gravar e Enviar?

Apenas Gravar: Salva o que você fez até o momento, mas não submete ao seu orientador. É apenas um rascunho. Sendo assim, você pode terminar o seu relatório em um outro momento, podendo parar e continuar quantas vezes for necessário.

Mas atenção com relação ao prazo de envio, se o relatório não for enviado dentro do prazo informado no calendário acadêmico você não poderá mais enviar este relatório.

Gravar e Enviar: Envia o relatório para o seu orientador emitir o parecer. Depois desta etapa voce não poderá mais editar o relatório. Use esta opção somente quando seu relatório estiver pronto.

Muito cuidado para não perder o prazo de envio que é até 31/08/2016.

(x) fechar ajuda

|                                                                                                    | Relatório Final de                | INICIAÇÃO CIEN | TÍFICA |      |
|----------------------------------------------------------------------------------------------------|-----------------------------------|----------------|--------|------|
| Discente: DISCENTE                                                                                                    |                                   |                |        |      |
| Orientador: DOCENTE                                                                                                    |                                   |                |        |      |
| Título do Plano de Trabalho: TÍTULO                                                                                                |                                   |                |        |      |
| Projeto: PROJETO                                                                                                    |                                   |                |        |      |
| CAMPOS DO RELATÓRIO                                                                                                    |                                   |                |        |      |
| Resumo (Este campo será utilizado como base                                                                                        | para o resumo do CIC) 🖈           |                |        |      |
|                                                                                                    |                                   |                |        |      |
|                                                                                                    |                                   |                |        |      |
|                                                                                                    |                                   |                |        |      |
|                                                                                                    |                                   |                |        |      |
|                                                                                                    |                                   |                |        |      |
|                                                                                                    |                                   |                |        |      |
| 0000/1500                                                                                                    |                                   |                |        | <br> |
| 0000,1000                                                                                                    |                                   |                |        |      |
| Palavras-Chave (limitado a 70 sasastoros)                                                                                          |                                   |                |        |      |
| Palavras-Chave (limitado a 70 caracteres) *                                                                                        |                                   |                |        |      |
| Palavras-Chave (limitado a 70 caracteres) *                                                                                        |                                   |                |        |      |
| Palavras-Chave (limitado a 70 caracteres) *                                                                                        | F com o limite de 2MB) 🔺          |                |        |      |
| Palavras-Chave (limitado a 70 caracteres) * Arquivo do Relatório (O arquivo deve ser PD) Selecionar arquivo Nenhum arquivo selecio | F com o limite de 2MB) 🔺<br>nado. |                |        |      |

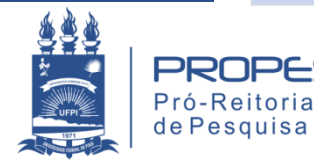

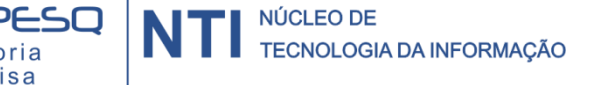

Aguardar mensagem de sucesso

| • Relatório Final de Bolsa enviado com sucesso!                                | (x) fechar mensagens |
|--------------------------------------------------------------------------------|----------------------|
| Portal do Discente > Relatório Final de Iniciação Científica                   |                      |
|                                                                                |                      |
| ATENÇÃO!                                                                       |                      |
| Não se esqueça de enviar também o resumo do Congresso de Iniciação Científica. |                      |
| Clique aqui para enviar agora o seu resumo.                                    |                      |
| <b>Β</b> εί ατόρτο Ετναί σε Ιντεταεãο στεντίετεα                               |                      |
| Discente: DICENTE                                                              |                      |
| Projeto: PROJETO                                                               |                      |
| Orientador: DOCENTE                                                            |                      |
| Data de Envio: 10/08/2016 16:04                                                |                      |
| Resumo                                                                         |                      |
| RESUMO                                                                         |                      |
| Palavras-chave: 1,2,3                                                          |                      |
| Arquivo do Relatório: Visualizar                                               |                      |

<< Voltar

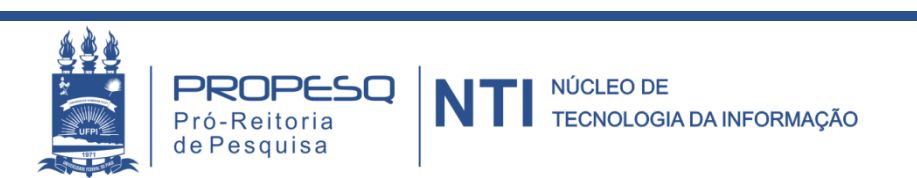

 O discente pode acompanhar Relatório Final em SIGAA > PORTAL DO DISCENTE > PESQUISA > RELATÓRIOS DE INICIAÇÃO CIENTÍFICA > RELATÓRIOS FINAIS > CONSULTAR

| 😫 Ensino  🍰 Atividades                                                | Pesquisa 😨 Monitoria 🖹 Biblioteca 🛽 🗷 Estágio                                                 | 聯 Ambientes Virtuais 🛛 🖓 Outros |                         |
|-----------------------------------------------------------------------|-----------------------------------------------------------------------------------------------|---------------------------------|-------------------------|
| Conheça o significad                                                  | Plano de Trabalho                                                                             |                                 | Mensagens 💂             |
| Caro aluno de graduação,<br>É muito importante que ve                 | Relatórios de Iniciação Científica 🔸 Relatóri                                                 | os Parciais 🔸                   | Atualizar Foto e Perfil |
| Os seguintes status são u                                             | Congresso de Iniciação Científica 🔸 Relatóri                                                  | os Finais Enviar                |                         |
| CADASTRADO - Estado qu<br>institucional.<br>ATIVO - Estado que inform | iforma o aluno ingressante que fez apenas a matr<br>ue o aluno realizou matrícula curricular. | ícula Consultar                 | Meus Dados Pessoais     |
|                                                                       |                                                                                               |                                 |                         |

#### PORTAL DO DISCENTE > RELATÓRIOS FINAIS DE INICIAÇÃO CIENTÍFICA

| MEUS RELATÓRIOS FINAIS DE INICIAÇÃO CIENTÍFICA |            |                       |            |                  |  |
|------------------------------------------------|------------|-----------------------|------------|------------------|--|
| Cota                                           | Orientador | Última modificação em | Submetido? | Parecer Emitido? |  |
| COTA DE BOLSA                                  | DOCENTE    | 04/08/2016 09:48      | Sim        | Não              |  |

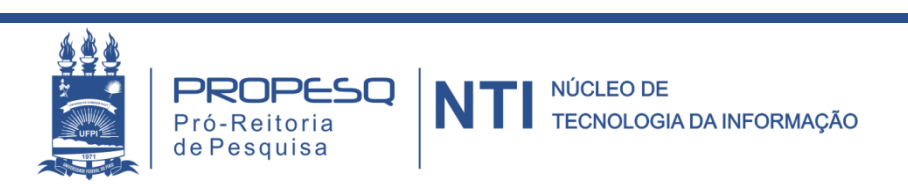

### Acessar Portal do Docente

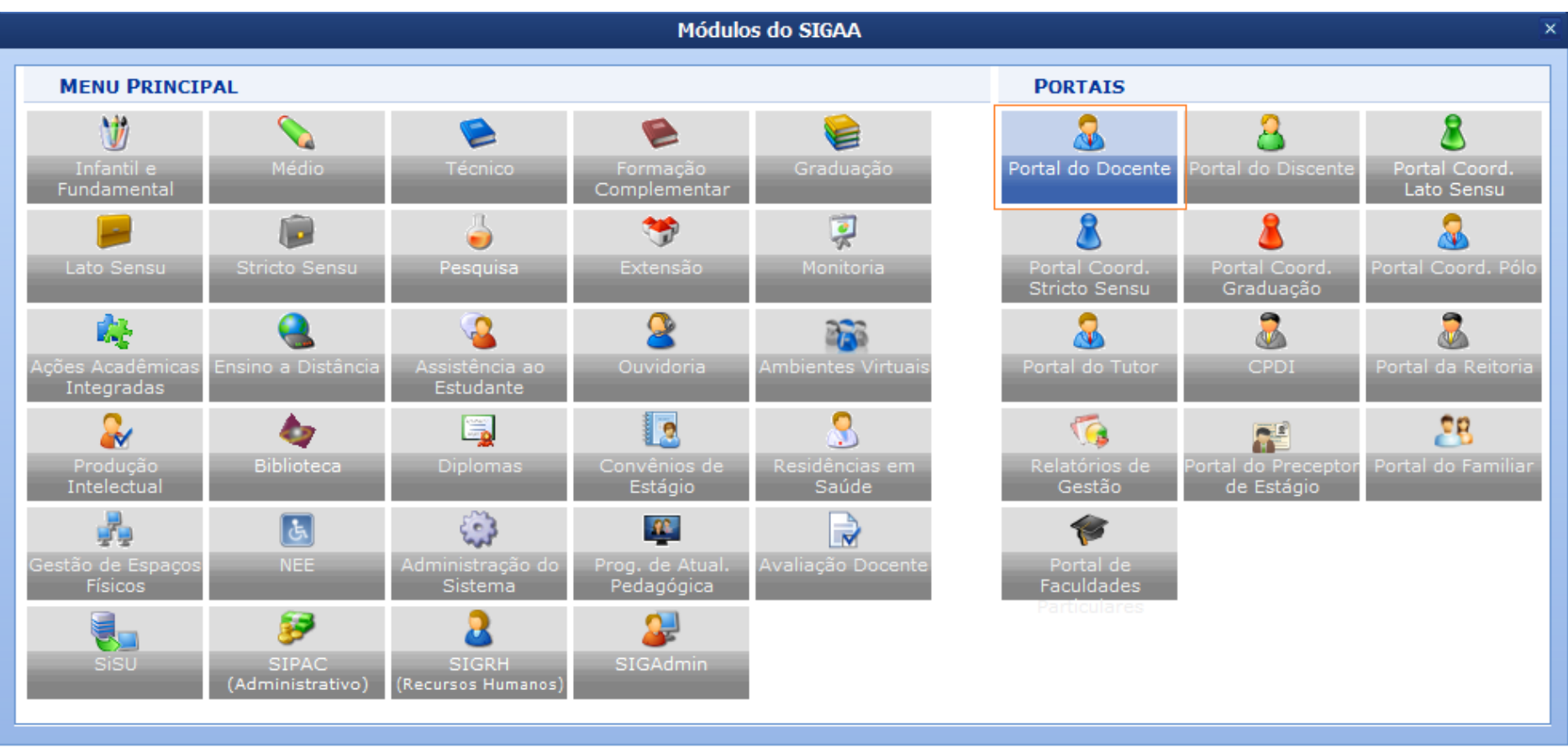

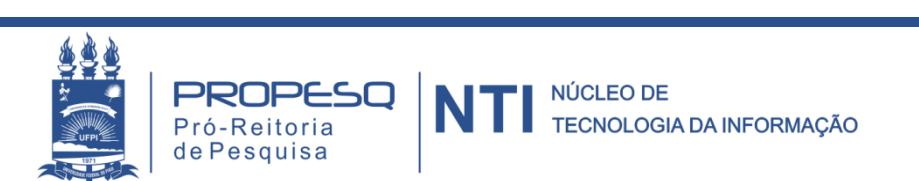

 O docente deve Consultar/Emitir Parecer relatório em SIGAA > PORTAL DO DOCENTE > PESQUISA > RELATÓRIOS DE INICIAÇÃO CIENTÍFICA > RELATÓRIOS FINAIS > CONSULTAR/EMITIR PARECER

| 😂 Ensino 🔍 Consultas 🍐 Pesquisa 🖹 Biblioteca 📗 Produção Intelectual 🐞 Ambientes Virtuais |                                                                                                    |         |                     |                  |                       |                                  |  |
|------------------------------------------------------------------------------------------|----------------------------------------------------------------------------------------------------|---------|---------------------|------------------|-----------------------|----------------------------------|--|
| Lançamento de Ativ                                                                       | Projetos de Pesquisa                                                                                                    | 2       |                     |                  |                       | Minhas Mensagens                 |  |
| O SIGAA possui uma func<br>que pertença a um projet                                      | Relatórios de Iniciação Científica                                                                                                | •       | Relatórios Parciais | ria. O discente  |                       | Trocar Foto                      |  |
| monitor deverá: Entrar no                                                                | Congresso de Iniciação Científica<br>Certificados e Declarações<br>Consultar Áreas de Conhecimento<br>Acessar Portal do Consultor | •       | Relatórios Finais   | Consultar/Emitir | Parecer<br>Editar Dad | os do Site Pessoal do<br>Docente |  |
| MINHAS TURMAS NO SEME<br>Componente Curricula                                            | Notificar Invenção                                                                                                    | -<br>>* | Horário             | Alunos**         |                       |                                  |  |
|                                                                                          | Editais                                                                                                    | _       |                     |                  |                       | Calendário Universitário         |  |

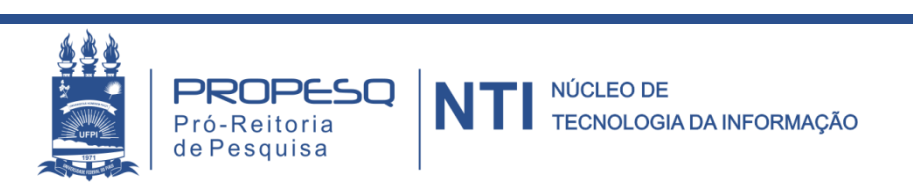

Selecionar botão para emitir parecer

#### PORTAL DO DOCENTE > PARECER DE RELATÓRIOS FINAIS DE INICIAÇÃO CIENTÍFICA

| RELATÓRIOS FINAIS DOS PLANOS DE TRABALHO EM ANDAMENTO |                     |                   |                  |           |  |
|-------------------------------------------------------|---------------------|-------------------|------------------|-----------|--|
| Discente                                              | Projeto de Pesquisa | Data de Envio     | Parecer Emitido? | CONSULTAR |  |
| MATRÍCULA<br>DISCENTE                                 | CÓD. PROJETO        | 10/08/2016 16:22  | Não              |           |  |
|                                                       |                     | Portal do Docente |                  | PARECER   |  |

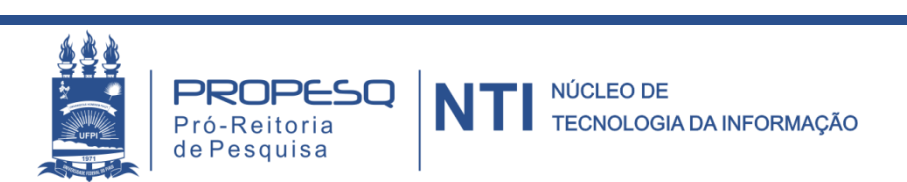

### Avaliar arquivo anexado e realizar parecer

### PORTAL DO DOCENTE > PARECER DE RELATÓRIOS FINAIS DE INICIAÇÃO CIENTÍFICA

| Analise o relatório enviado e realize a emissão do parecer |  |  |  |  |
|------------------------------------------------------------|--|--|--|--|
| Discente: DISCENTE                                         |  |  |  |  |
| Orientador: DOCENTE                                        |  |  |  |  |
| Projeto: TÍTULO DO PROJETO                                 |  |  |  |  |
| Data de Envio: 10/08/2016 16:22                            |  |  |  |  |
| RESUMO                                                     |  |  |  |  |
| RESUMO                                                     |  |  |  |  |
|                                                            |  |  |  |  |
| Palavras-chave: 1,2,3                                      |  |  |  |  |
| CORPO DO RELATÓRIO                                         |  |  |  |  |
| Arquivo do Relatório: Visualizar                           |  |  |  |  |
| PARECER                                                    |  |  |  |  |
|                                                            |  |  |  |  |
|                                                            |  |  |  |  |
|                                                            |  |  |  |  |
|                                                            |  |  |  |  |
|                                                            |  |  |  |  |
|                                                            |  |  |  |  |
|                                                            |  |  |  |  |
|                                                            |  |  |  |  |
|                                                            |  |  |  |  |
| Emitic Parager, Cancelar, Los Selecienar Outre Belatéria   |  |  |  |  |
| Emitir Parecer Cancelar << Selecionar Outro Relatorio      |  |  |  |  |

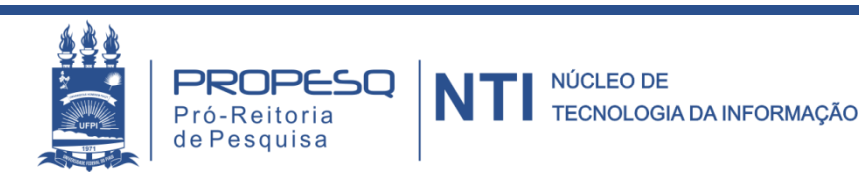

Aguardar mensagem de sucesso

Parecer de relatório final emitido com sucesso!

(x) fechar mensagens

PORTAL DO DOCENTE > PARECER DE RELATÓRIOS FINAIS DE INICIAÇÃO CIENTÍFICA

| RELATÓRIOS FINAIS DOS PLANOS DE TRABALHO EM ANDAMENTO |                     |                  |                  |     |  |
|-------------------------------------------------------|---------------------|------------------|------------------|-----|--|
| Discente                                              | Projeto de Pesquisa | Data de Envio    | Parecer Emitido? |     |  |
| MATRÍCULA<br>DOCENTE                                  | CÓD PROJETO         | 10/08/2016 16:22 | Sim              | 🔲 📝 |  |

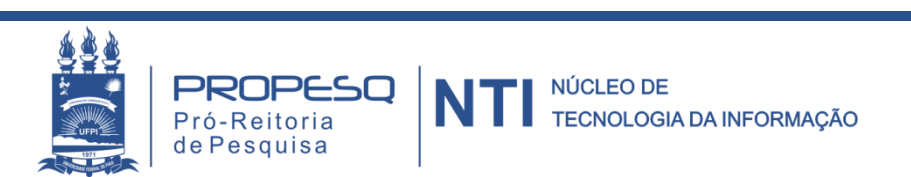

# RESUMO EXPANDIDO

### Acessar Portal do Discente

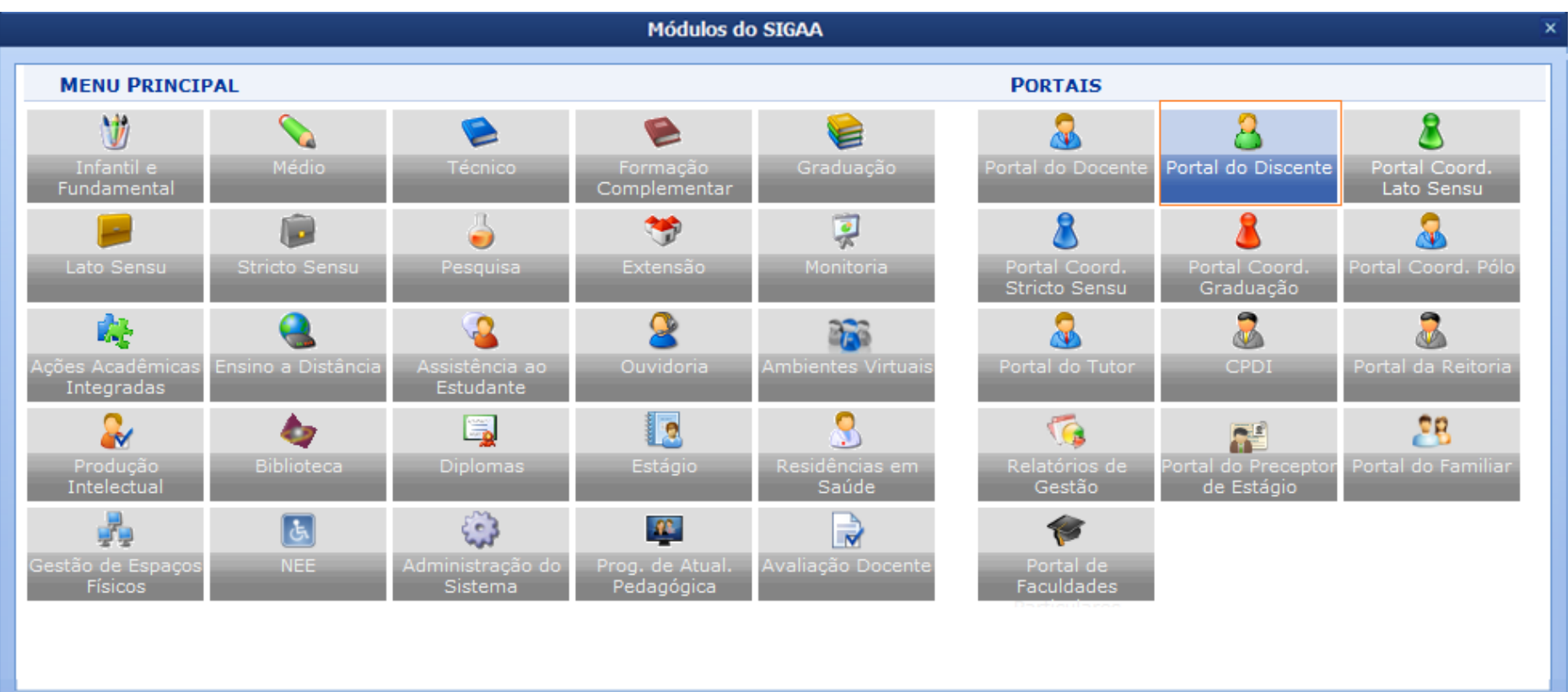

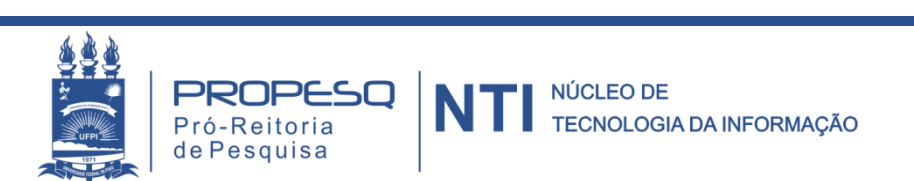

### Selectionar Submeter Resumo em

SIGAA > PORTAL DO DISCENTE > PESQUISA > CONGRESSO DE INICIAÇÃO CIENTÍFICA > SUBMETER RESUMO

| 😂 Ensino 🛛 🔒 Atividades                             | 🍦 Pesquisa 📿 Monitoria 🔚 Biblioteca 🔣 Estágio 🕸 Ambientes Virtuais 🏼 🍘 Outro | S                       |
|-----------------------------------------------------|------------------------------------------------------------------------------|-------------------------|
| Conheça o significad                                | Plano de Trabalho                                                            | Mensagens 💂             |
| Caro aluno de graduação<br>É muito importante que v | Relatórios de Iniciação Científica                                           | Atualizar Foto e Perfil |
| Os seguintes status são u<br>CADASTRADO - Estado q  | e informa o aluno ingressante que fez ap Meus resumos                        | Meus Dados Pessoais     |
| ATIVO - Estado que infor                            | a que o aluno realizou matrícula curricular. 🛛 🕄 💷 👀 Todos                   | 1                       |
|                                                     |                                                                              |                         |

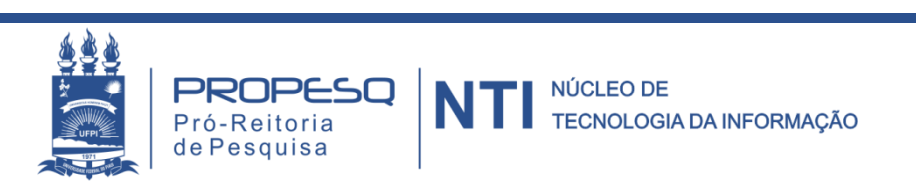

### Selectionar Enviar Resumo em

### SIGAA > PORTAL DO DISCENTE > PESQUISA > CONGRESSO DE INICIAÇÃO CIENTÍFICA > SUBMETER RESUMO

PORTAL DO DISCENTE > SUBMISSÃO DE RESUMO PARA CONGRESSO DE INICIAÇÃO CIENTÍFICA

Selecione um plano de trabalho a partir do qual você deseja popular seu resumo para o CIC ou, se preferir, clique no botão ao final da página para submeter um resumo independente.

Lembrando que você só pode enviar UM único resumo como autor por congresso de iniciação científica.

|                     | 📗 : Visualiz   | zar Plano de Trabalho 🛛 🜍 : Enviar R | lesumo       |  |   |  |
|---------------------|----------------|--------------------------------------|--------------|--|---|--|
| PLANOS DE TRABALHO  |                |                                      |              |  |   |  |
| Projeto de Pesquisa | Discente Ativo | Modalidade da Bolsa                  | Status       |  |   |  |
| ORIENTADOR:DOCENTE  |                |                                      |              |  |   |  |
| CÓD PROJ            | DISCENTE       | COTA DE BOLSA                        | EM ANDAMENTO |  | Ø |  |
| CÓD PROJ            | DISCENTE       | COTA DE BOLSA                        | EM ANDAMENTO |  | ٩ |  |

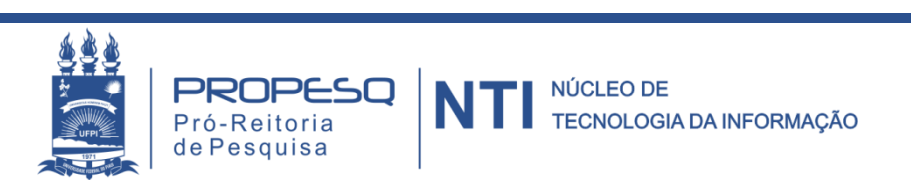

### Preencher dados, anexar arquivo e submeter

PORTAL DO DISCENTE > SUBMISSÃO DE RESUMO PARA CONGRESSO DE INICIAÇÃO CIENTÍFICA

| XXV Congresso de Iniciação Científica                                                  |          |                           |      |            |                          |    |
|----------------------------------------------------------------------------------------|----------|---------------------------|------|------------|--------------------------|----|
| Período do Congresso: 09/11/2016 a 11/11/2016<br>Período para submissão dos resumos: a |          |                           |      |            |                          |    |
| CORPO DO RESUMO                                                                        |          |                           |      |            |                          |    |
| Autor: DISCENTE (CPF: 123.123.123-87)                                                  |          |                           |      |            |                          |    |
| O-i                                                                                    | ۲        | Todos da UFPI             |      | $\bigcirc$ | Somente da minha unidade |    |
| Urientador:                                                                            |          |                           |      |            | *                        |    |
| Área de Conhecimento                                                                   |          |                           |      |            |                          |    |
| Ciências Agrárias                                                                      |          |                           |      |            |                          |    |
| Título 🛊 (limitado a 200 caracte                                                       | es)      |                           |      |            |                          |    |
| TITULO                                                                                 |          |                           |      |            |                          |    |
|                                                                                        |          |                           |      |            |                          | .4 |
| Arquivo do Resumo 🖌 (O arqu                                                            | ivo deve | e ser PDF com o limite de | 2MB) |            |                          |    |
| Selecionar arquivo AAA.pdf                                                             |          |                           |      |            |                          |    |
| Palavras-Chave 🔹 (limitado a 70 caracteres)                                            |          |                           |      |            |                          |    |
| 1,2,3                                                                                  |          |                           |      |            |                          |    |
| •                                                                                      |          |                           |      |            |                          |    |
| Submeter Resumo Cancelar                                                               |          |                           |      |            |                          |    |
|                                                                                        |          |                           |      |            |                          |    |

\* Campos de preenchimento obrigatório.

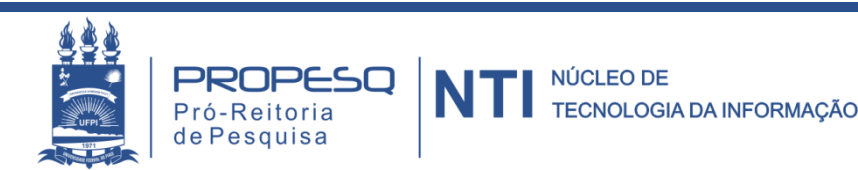

Aguardar geração de comprovante de envio

COMPROVANTE DE ENVIO DE RESUMO PARA CONGRESSO DE INICIAÇÃO CIENTÍFICA

O resumo **SB0001** - **TÍTULO**, foi enviado para o ZZ Congresso de Iniciação Científica com sucesso em 04/08/2016 09:55.

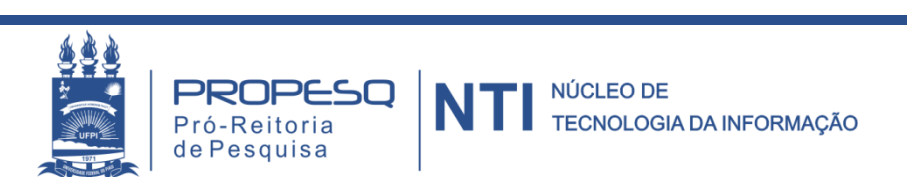

### O discente pode acompanhar Resumo em SIGAA > PORTAL DO DISCENTE > PESQUISA > CONGRESSO DE INICIAÇÃO CIENTÍFICA > MEUS RESUMOS

| PORTAL DO DISCENTE > RESUMOS PARA CONGRESSO DE INICIAÇÃO CIENTÍFICA |          |                    |                          |                        |           |     |
|---------------------------------------------------------------------|----------|--------------------|--------------------------|------------------------|-----------|-----|
|                                                                     |          |                    | 📴: Editar Resumo 🛛 🗐: Vi | sualizar resumo        |           |     |
| RESUMOS DE TRABALHOS PARA CONGRESSOS DE INICIAÇÃO CIENTÍFICA        |          |                    |                          |                        |           |     |
| Código                                                              | Título   | Minha Participação | Data de Envio            | Status                 | Painel Nº |     |
| ZZ CI                                                               | C (2016) |                    |                          |                        |           |     |
| SB0001                                                              | ΤΊΤυιο   | AUTOR              | 04/08/2016 09:55         | AGUARDANDO AUTORIZAÇÃO |           | 🥪 📄 |

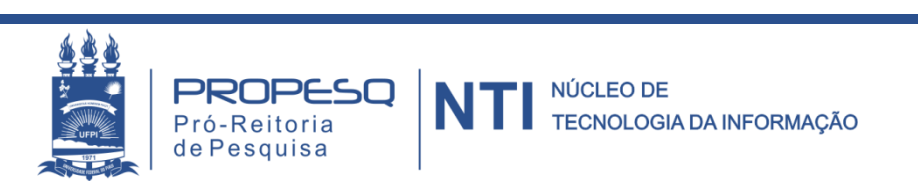

### Acessar Portal do Docente

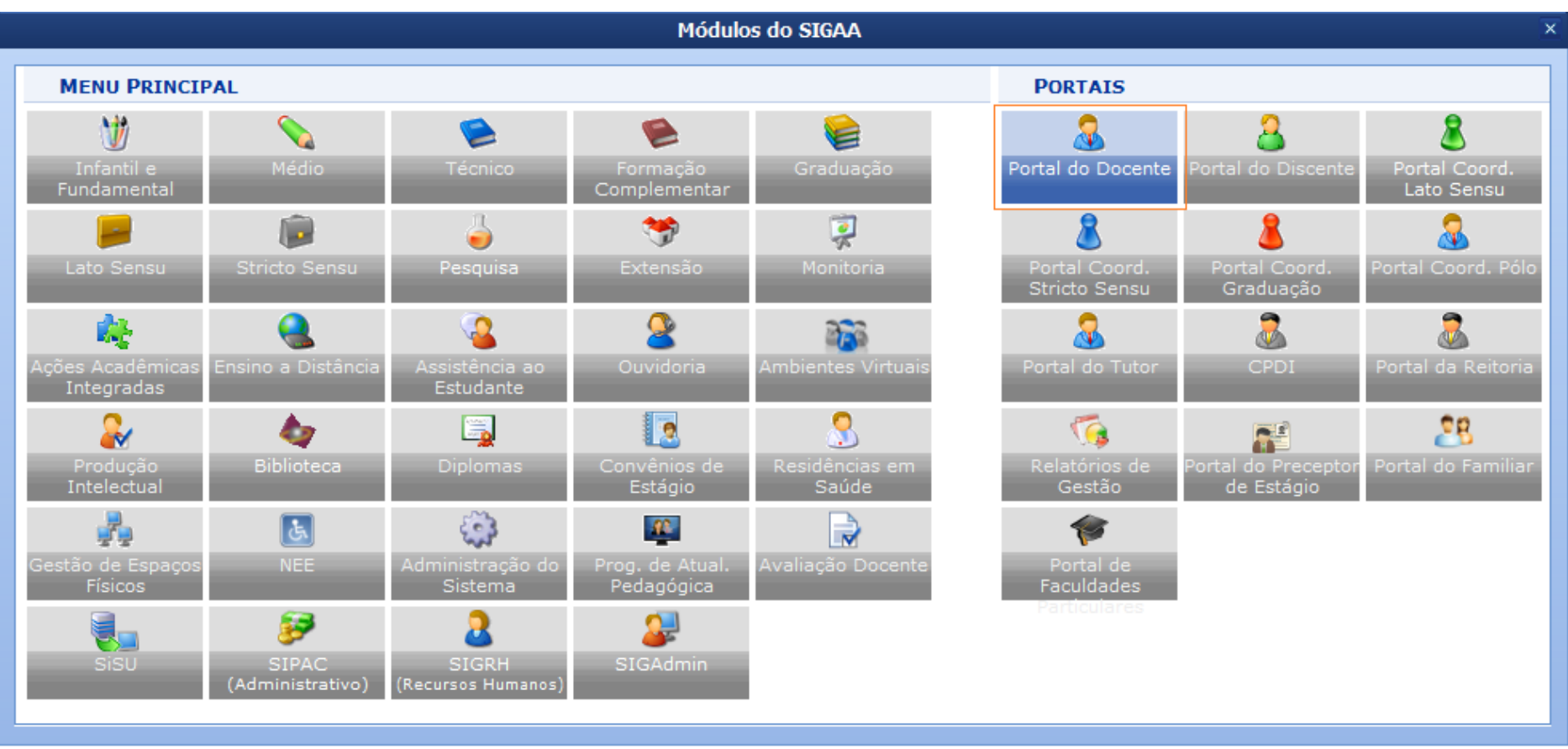

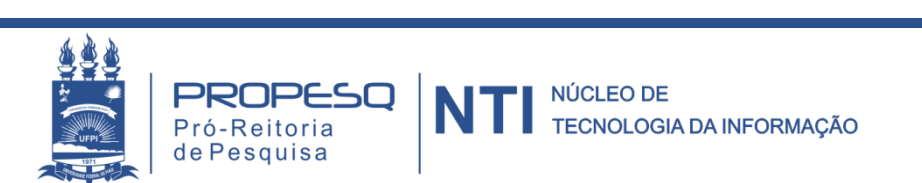

# O docente deve autorizar o resumo para que seja avaliado pelo comitê em

SIGAA > PORTAL DO DOCENTE > PESQUISA > CONGRESSO DE INICIAÇÃO CIENTÍFICA > AUTORIZAR RESUMOS

| 😂 Ensino 🔍 Consultas 🍐 Pesquisa 🖹 Biblioteca 🗵 Produção Intelectual 🐞 Ambientes Virtuais |                                                                                                    |                                                       |                                            |  |  |
|------------------------------------------------------------------------------------------|----------------------------------------------------------------------------------------------------|-------------------------------------------------------|--------------------------------------------|--|--|
| Lançamento de Ativ<br>O SIGAA possui uma func                                            | Projetos de Pesquisa<br>Planos de Trabalho<br>Relatórios de Iniciação Científica                   | frequência relativa a Monitoria. O discente           | Minhas Mensagens                           |  |  |
| monitor deverá: Entrar no                                                                | Congresso de Iniciação Científica<br>Certificados e Declarações<br>Consultar Áreas de Conhecimento | Meus Resumos<br>Certificado de Avaliador              | Editar Dados do Site Pessoal do<br>Docente |  |  |
| MINHAS TURMAS NO SEME                                                                    | Acessar Portal do Consultor                                                                        | Avaliar Resumos<br>Avaliar Apresentações de Trabalhos | Ver Agenda das Turmas                      |  |  |
| Componente Curricula                                                                     | Notificar Invenção                                                                                 | Autorizar Resumos                                     |                                            |  |  |
|                                                                                          | Editais                                                                                            |                                                       | Calendário Universitário                   |  |  |

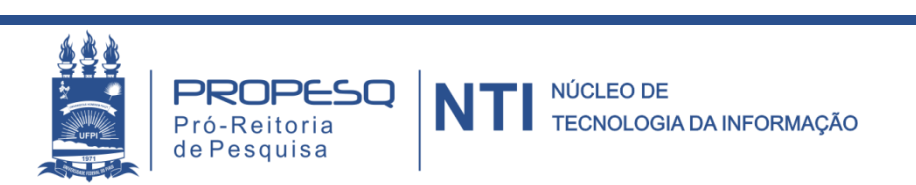

### • O docente clica em analisar resumo

PORTAL DO DOCENTE > AUTORIZAR RESUMOS PENDENTES

| 📄: Analisar Resumo                         |                 |               |          |   |
|--------------------------------------------|-----------------|---------------|----------|---|
| LISTA DE RESUMOS ENVIADOS PARA AUTORIZAÇÃO |                 |               |          |   |
| Código                                     | Título          | Data de Envio | Autor    |   |
| CÓD                                        | TÍTULO DO PLANO | 11/08/2016    | DISCENTE | 6 |

 O docente autoriza o resumo e o resumo é encaminhado para avaliação pelo comitê

PORTAL DO DOCENTE > ANALIZAR RESUMO

| INFORMAÇÕES SOBRE RESUMO CIC                 |              |         |  |  |
|----------------------------------------------|--------------|---------|--|--|
| Código: CÓD                                  |              |         |  |  |
| Título: TÍTULO DO PLANO                      |              |         |  |  |
| Resumo: RESUMO                               |              |         |  |  |
| Palavras-Chave: 1,2,3                        |              |         |  |  |
| Data de Envio: 11/08/2016                    |              |         |  |  |
| Área de Conhecimento CNPq: Ciências da Saúde |              |         |  |  |
| Congresso: XXV - 2016                        |              |         |  |  |
| Situação: AGUARDANDO AUTORIZAÇÃO             |              |         |  |  |
| << Voltar Devolver para Correg               | ão Autorizar | Recusar |  |  |

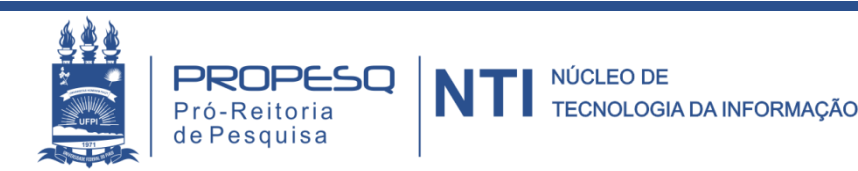

# DÚVIDAS

### PIBIC E ICV

### PIBITI

CPES / PROPESQ pesquisa@ufpi.edu.br 3215-5564

CICT / PROPESQ cict@ufpi.edu.br 3215-5565